## Samsung USB Floppy Disk Drive SFD-321U/HP

Installazione driver su Windows 10 (X86/X64)

- Pannello di controllo
- Sistema
- Gestione Dispositivi
- Selezionare il dispositivo (SFD-321U [FW 0D]
- Proprietà
- Driver
- Aggiorna driver

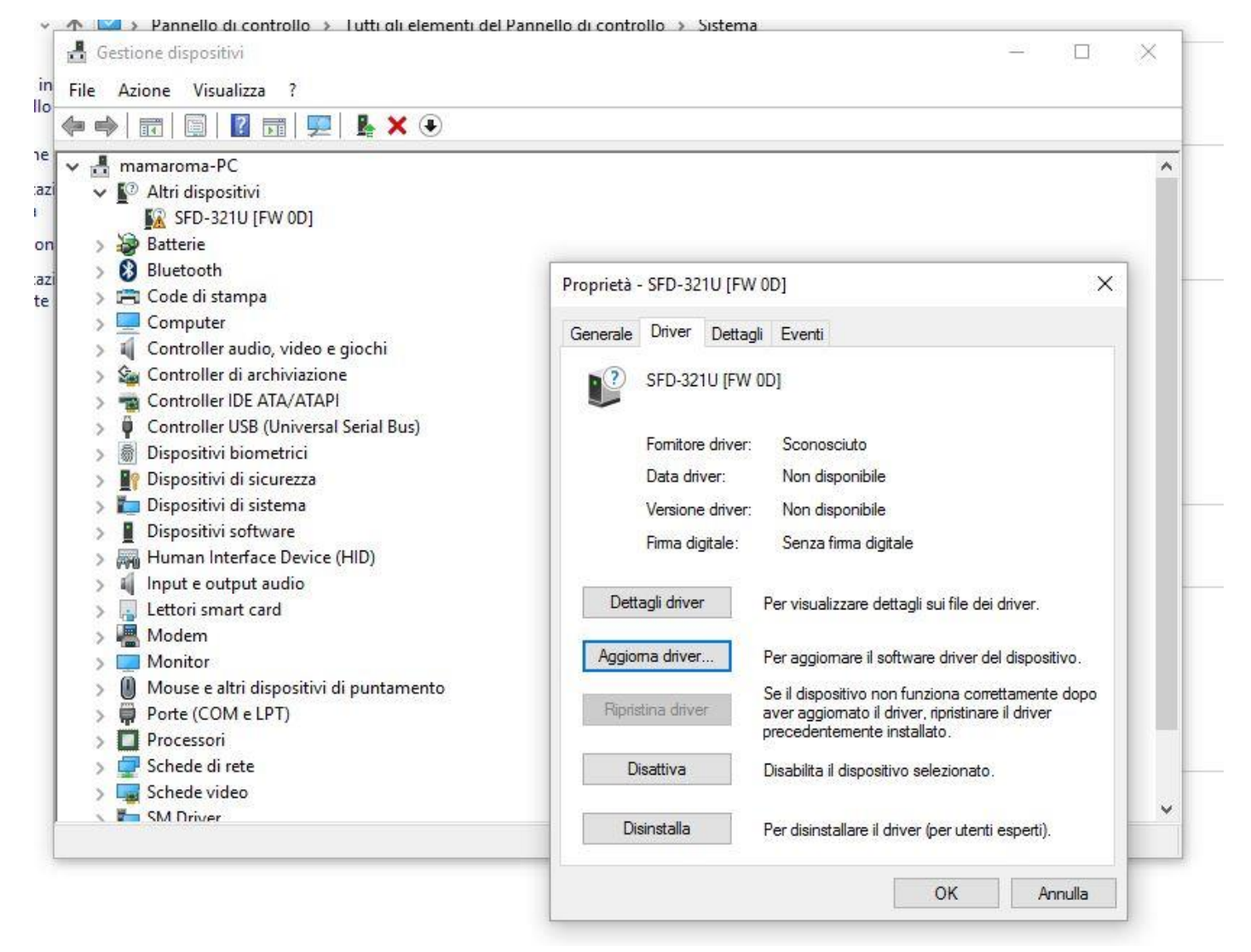

- Cerca il software del driver nel computer
- Scegli manualmente da un elenco di driver di dispositivo nel computer
- Controller USB Universal Serial Bus

| ÷ | Aggiornamento software driver - SFD-321U [FW 0D]                  |         |
|---|-------------------------------------------------------------------|---------|
|   |                                                                   |         |
|   | Salazionara il tino di dispositivo in uso poll'alanso sottostanto |         |
|   | Selezionare il upo di dispositivo in uso nell'elenco sottostante. |         |
|   | Tipi di hardware comuni:                                          |         |
|   | 🙀 Controller funzione USB ( Universal Serial Bus)                 | ^       |
|   | 🖗 Controller host IEEE 1394                                       |         |
|   | Controller IDE ATA/ATAPI                                          |         |
|   | 📲 Controller unità floppy                                         |         |
|   | 🖗 Controller USB (Universal Serial Bus)                           |         |
|   | 📰 Copie shadow volume di archiviazione                            |         |
|   | Dispositivi biometrici                                            |         |
|   | 🛄 Dispositivi delle tecnologie di memoria                         |         |
|   | 📓 Dispositivi Desktop remoto generici                             |         |
|   | 🝙 Dispositivi di acquisizione immagini                            |         |
|   | Dispositivi di controllo audio/video                              |         |
|   | 🎟 Dispositivi di memoria                                          |         |
|   | · · · · · · · · · · · · · · · · · · ·                             |         |
|   |                                                                   |         |
|   |                                                                   | A       |
|   | Avanti                                                            | Annulla |

- NEC Systems
- NEC USB Floppy

| Selezionare il driver di dispositivo da installare per l'hardware. |             |                                                                  |  |  |  |
|--------------------------------------------------------------------|-------------|------------------------------------------------------------------|--|--|--|
| Selezionare il prod                                                | uttore e il | modello del dispositivo hardware, quindi scegliere Avanti. Se si |  |  |  |
| dispone di un disc                                                 | o contene   | nte il driver da installare, scegliere Disco driver.             |  |  |  |
|                                                                    |             |                                                                  |  |  |  |
|                                                                    |             |                                                                  |  |  |  |
| Produttore                                                         | ^           | Modello                                                          |  |  |  |
| NEC Systems                                                        |             | REC USB Floppy                                                   |  |  |  |
| NMB                                                                |             | 🖳 Unità Clik!-USB NEC                                            |  |  |  |
| Nokia                                                              |             |                                                                  |  |  |  |
| OnSpec Electronic Inc.                                             | >           |                                                                  |  |  |  |
| Driver con firma digital                                           |             | Disco driver                                                     |  |  |  |
|                                                                    | C. C.       | bisco unversi                                                    |  |  |  |

| lg          | norare l'avviso e cliccare su SI                                                                 |                                                                                                    |                                                                  |
|-------------|--------------------------------------------------------------------------------------------------|----------------------------------------------------------------------------------------------------|------------------------------------------------------------------|
| <pre></pre> | Aggiornamento software driver - Sl                                                               | FD-321U [FW 0D]                                                                                                    | <ul> <li>Ultima m</li> <li>15/10/20</li> <li>15/10/20</li> </ul> |
| r<br>r      | Selezionare il driver di dispos<br>Selezionare il produttore e il<br>dispone di un disco contene | itivo da installare per l'hardware.<br>modello del dispositivo hardware, quindi scegliere Avanti. Se si<br>nte il driver da installare, scegliere Disco driver.                                                                                                    | 15/10/20<br>15/10/20                                             |
|             | Produttore                                                                                       | Modello                                                                                                    | rollo » Sis<br>ve al con                                         |
| 4<br>4      | NMB<br>Nokia<br>NVIDIA                                                                           | Avviso aggiornamento driver                                                                                                    | × <sup>va</sup>                                                  |
| tà DVI      | Driver con firma digitale.<br>Informazioni sulla firma del driver                                | Si consiglia di non installare questo driver di dispositivo. Windo<br>è in grado di verificarne la compatibilità con l'hardware installat<br>driver non è compatibile, l'hardware installato non funzionerà<br>correttamente e il computer potrebbe passare ad uno stato di in<br>o addirittura smettere di funzionare. Proseguire nell'installazion<br>driver? | ows non<br>ato. Se il<br>instabilità<br>one del :ci              |
| 8           |                                                                                                  | Sì                                                                                                    | No                                                               |

Dovrebbe funzionare.

Enjoy by Raffaele Andreano (2016).